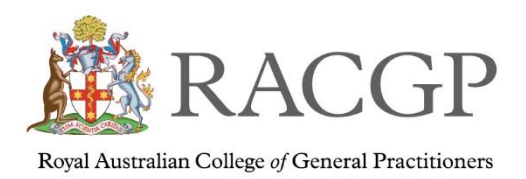

# **Supervisor Quick Portal Guide**

Welcome to the step-by-step supervisor guide to the FSP portal.

If you have any questions, please don't hesitate to reach out to your regional training coordinator – <u>fsponlinesupport@racgp.org.au</u>

# Contents

| Logging into your supervisor FSP Portal        | page 2  |
|------------------------------------------------|---------|
| Supervisor dashboard                           | page 3  |
| Marking workplace-based assessments (WBA)      | page 5  |
| Clinical case analysis (CCA)                   | page 6  |
| CCA notes and rating                           | page 7  |
| Acknowledgement                                | page 8  |
| Mini-Clinical Evaluation Exercise (Mini-CEX)   | page 8  |
| Registrar Logbook                              | page 9  |
| Registrar Progress                             | page 11 |
| Direct observation of procedural skills (DOPS) | page 13 |
| Progress report / WBA Status                   | page 14 |
| Accessing your registrar dashboard             | page 16 |
| Updating your supervisor profile               | page 19 |

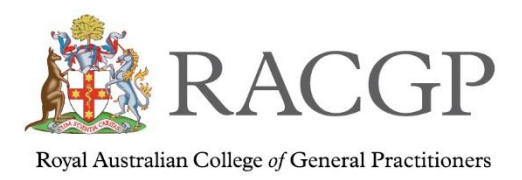

# Logging into your supervisor FSP portal

To log into the FSP Portal please login via the <u>RACGP website</u> (racgp.org.au) using your username and password.

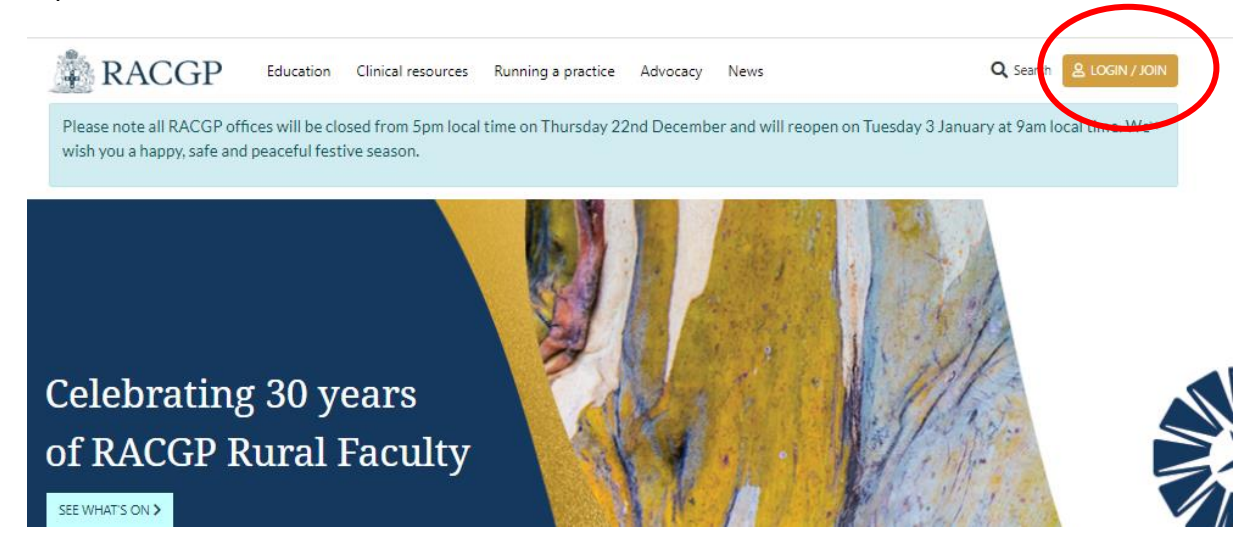

Once you've login then click up the far right and select My account

| Scheduled maintenance for the o | Education Clinio | cal resources Running a pract | ice Advocacy News                                                                                                    | Q Sea th AMY ACCOUNT                              |
|---------------------------------|------------------|-------------------------------|----------------------------------------------------------------------------------------------------|---------------------------------------------------|
| MyCPJ<br>VISIT MYCPD HOME       | D                |                               | Throughout the year we have<br>inspiring events that may interest<br>and support your further<br>professional development.<br>BROWSE EVENTS | Questions about the CPD changes?<br>READ OUR FAQS |
|                                 | 2                |                               |                                                                                                    |                                                   |

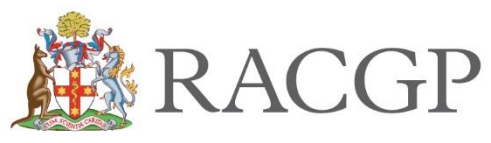

Royal Australian College of General Practitioners

### Select FSP Portal

|           | <b>Q</b> Search     |  |
|-----------|---------------------|--|
|           |                     |  |
|           |                     |  |
|           |                     |  |
| Manage    | account >           |  |
| myCPD >   |                     |  |
| GPE Appl  | ication >           |  |
| PEP Porta | >                   |  |
| Member    | Rewards >           |  |
| gplearnin | g 20-22 <b>&gt;</b> |  |
| gplearnin | g 23-25 <b>&gt;</b> |  |
| recruitGP | >                   |  |
| RACCR SH  | op >                |  |
| FSP Porta | $\mathbf{b}$        |  |
| Member    | Home                |  |
| Logout    |                     |  |
| 4         |                     |  |

# Supervisor Dashboard

This will take you to the main FSP Supervisor dashboard.

|                |                                                   |                                                                                                    |                                                                                                    |                                                                                                    |                                                                                                    |                                                                                                    | Dasl                                                                                                    | nboard                                                                                                    |
|----------------|---------------------------------------------------|----------------------------------------------------------------------------------------------------|----------------------------------------------------------------------------------------------------|----------------------------------------------------------------------------------------------------|----------------------------------------------------------------------------------------------------|----------------------------------------------------------------------------------------------------|----------------------------------------------------------------------------------------------------|----------------------------------------------------------------------------------------------------|
|                |                                                   |                                                                                                    | Portal Home                                                                                                    | LMS Home                                                                                                    | Resources                                                                                                    | Help Notifications (                                                                                                    | 5) Critical Incident                                                                                                    | <u>@</u> ~                                                                                                    |
|                |                                                   |                                                                                                    |                                                                                                    |                                                                                                    |                                                                                                    |                                                                                                    |                                                                                                    |                                                                                                    |
|                |                                                   |                                                                                                    |                                                                                                    |                                                                                                    |                                                                                                    |                                                                                                    |                                                                                                    | ٩                                                                                                    |
| WBA RANKING \$ | TERM \$                                           | MENTOR                                                                                                    |                                                                                                    | ASSESSO                                                                                                    | R                                                                                                    | SUPERVISOR                                                                                                    | PHONE                                                                                                    |                                                                                                    |
| Red flag       | Term 1                                            | Don Test                                                                                                    |                                                                                                    |                                                                                                    |                                                                                                    |                                                                                                    | 1                                                                                                    | Ê                                                                                                    |
| Red flag       | Term 1                                            |                                                                                                    |                                                                                                    |                                                                                                    |                                                                                                    |                                                                                                    |                                                                                                    | Ê                                                                                                    |
|                |                                                   |                                                                                                    |                                                                                                    |                                                                                                    |                                                                                                    |                                                                                                    | Previous                                                                                                    | 1 Next                                                                                                    |
|                |                                                   |                                                                                                    |                                                                                                    |                                                                                                    |                                                                                                    |                                                                                                    |                                                                                                    |                                                                                                    |
|                |                                                   |                                                                                                    |                                                                                                    |                                                                                                    |                                                                                                    |                                                                                                    |                                                                                                    |                                                                                                    |
| FSP News       |                                                   |                                                                                                    |                                                                                                    |                                                                                                    |                                                                                                    |                                                                                                    |                                                                                                    |                                                                                                    |
|                | No news to                                        | o display                                                                                                    |                                                                                                    |                                                                                                    |                                                                                                    |                                                                                                    |                                                                                                    |                                                                                                    |
|                |                                                   | VIEW A                                                                                                    |                                                                                                    |                                                                                                    |                                                                                                    |                                                                                                    |                                                                                                    |                                                                                                    |
|                | WBA RANKING ¢<br>Red flag<br>Red flag<br>FSP News | WBA RANKING •       TERM •         •       Red flag       Term 1         •       Red flag       Term 1         •       Red flag       Term 1         •       Red flag       Term 1         •       No news 1 | WBA RANKING \$       TERM \$       MENTOR         • Red flag       Term 1       Don Test         • Red flag       Term 1       View A | WBA RANKING ¢       TERM ¢       MENTOR         • Red flag       Term 1       Don Test         • Red flag       Term 1       VEW ALL NEWS | WBA RANKING *       TERM *       MENTOR       ASSESSO         Red flag       Term 1       Don Test       Image: Constraint of the second of the second of the | WBA RANKING ¢       TERM ¢       MENTOR       ASSESSOR         • Red flag       Term 1       Don Test         • Red flag       Term 1       Unest         • Red flag       Term 1       VEWALL NEWS | Portal Home       LMS Home       Resources       Help       Notifications (         WBA RANKING ¢       TERM ¢       MENTOR       ASSESSOR       SUPERVISOR         • Red flag       Term 1       Don Test       •       •         • Red flag       Term 1       Don Test       •       •         • Red flag       Term 1       On Test       •       •         • Red flag       Term 1       •       •       •       •         • Red flag       Term 1       •       •       •       •       •         • Red flag       Term 1       •       •       •       •       •       •       •         •       VEWALL NEWS       •       •       •       •       •       •       •       •       •       •       •       •       •       •       •       •       •       •       •       •       •       •       •       •       •       •       •       •       •       •       •       •       •       •       •       •       •       •       •       •       •       •       •       •       •       •       •       •       •       • </td <td>WBA RANKING *       TERM *       MENTOR       ASSESSOR       SUPERVISOR       PHONE         Red flag       Term 1       Don Test       :       :       :       :         Red flag       Term 1       Don Test       :       :       :       :         Red flag       Term 1       Don Test       :       :       :       :       :       :       :       :       :       :       :       :       :       :       :       :       :       :       :       :       :       :       :       :       :       :       :       :       :       :       :       :       :       :       :       :       :       :       :       :       :       :       :       :       :       :       :       :       :       :       :       :       :       :       :       :       :       :       :       :       :       :       :       :       :       :       :       :       :       :       :       :       :       :       :       :       :       :       :       :       :       :       :       :       :       :       :</td> | WBA RANKING *       TERM *       MENTOR       ASSESSOR       SUPERVISOR       PHONE         Red flag       Term 1       Don Test       :       :       :       :         Red flag       Term 1       Don Test       :       :       :       :         Red flag       Term 1       Don Test       :       :       :       :       :       :       :       :       :       :       :       :       :       :       :       :       :       :       :       :       :       :       :       :       :       :       :       :       :       :       :       :       :       :       :       :       :       :       :       :       :       :       :       :       :       :       :       :       :       :       :       :       :       :       :       :       :       :       :       :       :       :       :       :       :       :       :       :       :       :       :       :       :       :       :       :       :       :       :       :       :       :       :       :       :       :       : |

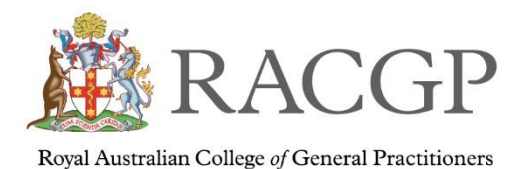

From here you're able to see the following:

- 1. Your assigned registrar(s) and their contact details and to access their dashboard
- 2. Your support team this includes regional training coordinator
- 3. View registrar assessments
- 4. The assessment ranking
- 5. WBA status Is a summary review of the assessments that your registrar has completed and how they're progressing
- 6. Portal news updates/news and important information
- 7. Breadcrumbs this is to go back and forth between screens

| ACGP                               |               |            |           |                |                  |                        | Dash              | boar       | d |
|------------------------------------|---------------|------------|-----------|----------------|------------------|------------------------|-------------------|------------|---|
| RACGP Home > ME Dashboard 7        |               |            | F         | Portal Home LM | S Home Resources | Help Notifications (5) | Critical Incident | <b>@</b> ~ |   |
| Assigned Registrar View 📀          |               |            |           |                |                  |                        |                   |            |   |
| WBA STATUS 5                       |               |            |           |                |                  |                        |                   | ٩          |   |
| FIRST NAME SURNAME ♦ EMAIL ♦       | WBA RANKING 🗢 | TERM 🗢     | MENTOR    | 1              | ASSESSOR         | SUPERVISOR             | PHONE             |            |   |
| 1 Registrar name and email address | Red flag 4    | Term 1     | Don Test  |                |                  |                        |                   | Ê          | 2 |
|                                    | Red flag      | Term 1     |           |                |                  |                        |                   | Ê          | 3 |
|                                    |               |            |           |                |                  |                        | Previous          | 1 Next     |   |
| Administration 2                   |               |            |           |                |                  |                        |                   |            |   |
| My Support Team                    | FSP News      |            |           |                |                  |                        |                   |            |   |
|                                    |               | No news to | o display |                |                  |                        |                   |            |   |
| Training<br>Org Admin RACGP        |               |            | VIEW ALL  | NEWS >         | 6                |                        |                   |            |   |
|                                    |               |            |           |                |                  |                        |                   |            |   |

4

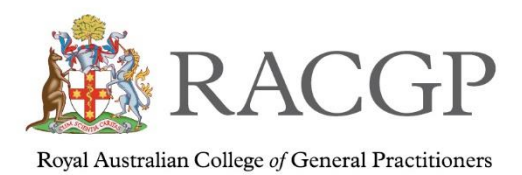

:=

# Marking workplace-based assessments (WBA)

Click on the assessment's logo (3) this will open into the assessments screen.

From here you'll be able to see the following:

- 1. The various assessments
  - a. Clinical case analysis submission
  - b. CCA -notes and rating
  - c. Mini CEX
  - d. Registrar logbook
  - e. Registrar Progress
  - f. DOPS assessment (direct observations of procedural skills)
  - g. Progress report
- 2. Assessments undertaken
- 3. Totals of how many WBAs the registrar has completed overall

| ssessments                      |                                       |                |                            |                 | Registra       | r            |
|---------------------------------|---------------------------------------|----------------|----------------------------|-----------------|----------------|--------------|
| Term: Term 1 - Jul 22 🗸         |                                       | × Clinical     | I Case Analysis 0/4 × Mini | -CEX 0/8 × MSF  | 0/1            | × Overall 0/ |
| EXPORT LIST CLINICAL CA         | SE ANALYSIS - SUBMISSION + CCA - NOTE | S AND RATING + | MINI-CEX + REGIS           | TRAR LOGBOOK    | REGISTRAR PROG | RESS +       |
| DOPS ASSESSMENT + PI            | OGRESS REPORT                         |                |                            |                 |                |              |
| SUBMISSION ¢                    | ASSESSMENT ¢                          | STATUS 🗢       | WBA RANKING 👻              | TERM \$         | DATE 🕈         | ASSESSOR ¢   |
|                                 | Registrar Progress - 05122022 - 5     | Finalised      | Red flag                   | Term 1 - Jul 22 | 05/12/2022     |              |
|                                 | Registrar Progress - 05122022 - 3     | Finalised      | Needs Review               | Term 1 - Jul 22 | 05/12/2022     |              |
|                                 | 2 Registrar Progress - 05122022 - 4   | Finalised      | Needs Review               | Term 1 - Jul 22 | 05/12/2022     |              |
| L                               | Registrar Progress - 05122022 - 6     | Finalised      | Needs Review               | Term 1 - Jul 22 | 05/12/2022     |              |
|                                 | DOPS Assessment - 14122022 - 3        | Submitted      | Needs Review               | Term 1 - Jul 22 | 14/12/2022     |              |
|                                 | DOPS Assessment - 14122022 - 2        | Finalised      | Good to go                 | Term 1 - Jul 22 | 14/12/2022     |              |
| CCA - Submission - 02122022 - 1 |                                       | Draft          |                            | Term 1 - Jul 22 | 05/12/2022     |              |
|                                 | DOPS Assessment - 14122022 - 4        | Draft          |                            | Term 1 - Jul 22 | 14/12/2022     |              |
|                                 |                                       |                |                            |                 |                |              |
|                                 | DOPS Assessment - 14122022 - 5        | Draft          |                            | Term 1 - Jul 22 | 14/12/2022     |              |

If your Training Org doesn't use the CFEP tool for the Multi Source Feedback (MSF) assessment then please contact your Training Org Coordinator.

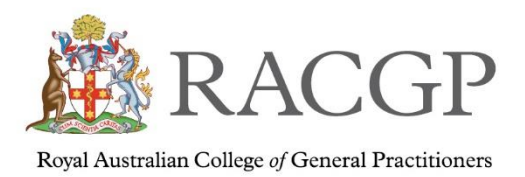

# Clinical Case Analysis (CCA)

Clinical case analysis (CCA) is a hybrid assessment format comprising review of clinical notes or case reports and oral questioning. CCA assessment tools include case-based discussions and random case analysis.

The CCA is designed to assess your registrar's clinical reasoning, management and decisionmaking skills using clinical cases that you've managed. Feedback is generally provided immediately after each session to support learning and reflection.

As the assessor, you will use a structured discussion format for the assessment. Targeted questions will allow the registrar to demonstrate their competency across specified curriculum and syllabus areas. The assessor will explore in detail any issues relating to the case to identify if your registrar has any clinical knowledge gaps. The registrar is expected to participate in four CCA sessions each six months in GPT 1, 2, and 3.

The registrar will initiate a CCA submission by clicking on clinical case analysis - submission+

| EXPORT LIST  | CLINI | CAL CASE ANALYSIS - SUBI | MISSION + | CCA - NOTES AND RATING + | MINI-CEX + | REGISTRAR LOGBOOK | REGISTRAR PROGRESS + |
|--------------|-------|--------------------------|-----------|--------------------------|------------|-------------------|----------------------|
| DOPSASSESSME | ent + | PROGRESS REPORT          |           |                          |            |                   |                      |

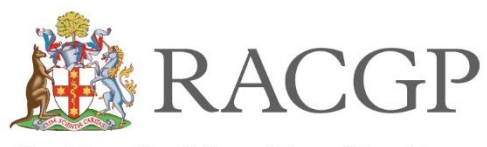

Royal Australian College of General Practitioners

### RACGP

**PEP Clinical case analysis - Submission** 

| RACGP Home > PEP Participant Dashboard > Assessment Dashboard > Submission                                 | Portal Home LMS Home Resources Help Messages 🧕 🗸 |
|----------------------------------------------------------------------------------------------------|--------------------------------------------------|
| Assessments - Clinical analysis - Submission section                                                       |                                                  |
| STATUS: DRAFT Access Clinical case analysis and performance lists: CLINICAL CASE ANALYSIS RUBRIC           |                                                  |
| PARTICIPANT:     Test Account       DATE:     dd/mm/yyyy                                                   |                                                  |
| PATIENT INFORMATION AGE: 0 Years - GENDER:                                                                 |                                                  |
| Initial presentation Clinical information gathering Making a diagnosis Clinical management Partnering      | with the patient General practice systems        |
| Outcome Reflections References Expand all   Brief description of the initial presentation                  |                                                  |
| Clinical information gathering and interpretation 🕥<br>Making a diagnosis, decision making and reasoning 🔊 |                                                  |

# CCA Notes and Rating

CCA notes and rating form has multiple sections, they're all mandatory. Please type n/a if not applicable. You won't be able to submit until all sections have been completed.

| RACGP Home > PEP Participant Dashboard > Assessment Dashboard > Notes And Rating        | Portal Home LMS Home Resources Help Messages (XX)            |
|-----------------------------------------------------------------------------------------|--------------------------------------------------------------|
|                                                                                         |                                                              |
| Assessor Notes & Rating                                                                 |                                                              |
| Access Clinical case analysis rubric: CLINICAL CASE AMALYSIS RUBRIC                     | Case analysis type: Random case analysis using patient notes |
| RTO ASSESSOR:                                                                           |                                                              |
| PARTICIPANT. Test Signup                                                                |                                                              |
| DATE: * dd/mm/yyyy                                                                      |                                                              |
| PATIENT INFORMATION AGE: 0 Years V                                                      | GENDER: * COMPLEXITY: • • •                                  |
| PATIENT'S PROBLEM: *                                                                    |                                                              |
|                                                                                         |                                                              |
|                                                                                         | li li                                                        |
| Communication Information gathering Making a diagnosis Therapeutic reasoning C          | Inical management Managing Uncertainty                       |
| Partnering with the patient Professionalism General practice systems Overall competence | Assessor rating - Feedback Expand all <b>O</b>               |
| Communication and consultation skills 🔊                                                 |                                                              |
| Information gathering 📀                                                                 |                                                              |
| Making a diagnosis, decision making and reasoning 📀                                     |                                                              |
| Therapeutic reasoning 📎                                                                 |                                                              |
| Clinical management 📀                                                                   |                                                              |

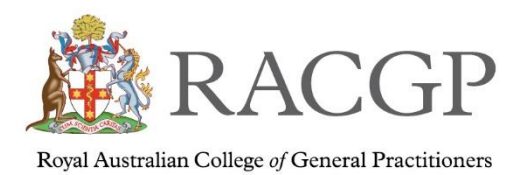

# Acknowledgements

The acknowledgement from both registrar and assessor sections must be ticked and dated prior to all forms being finalised.

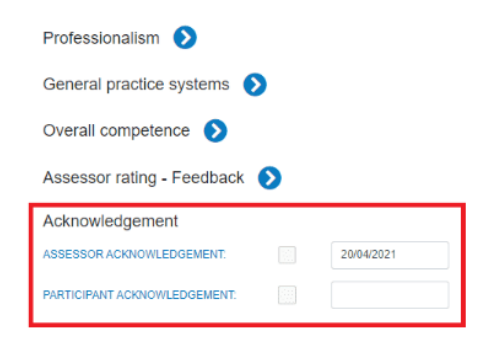

# Mini-Clinical Evaluation Exercise (Mini-CEX)

A mini-clinical evaluation exercise (mini–CEX) is an assessment that involves the assessor observing the registrar performing a consultation. This style of assessment can either focus on a particular competency area, such as professionalism, or specific clinical skills; it may be managed as a general observation. Once completed you can immediately discuss the consultation with the registrar, providing feedback and ideas for further development, if necessary. The registrar participates in eight mini–CEX exercises for each FSP term, except for the GPT4.

As the assessor, you have the capacity to start a Mini – CEX.

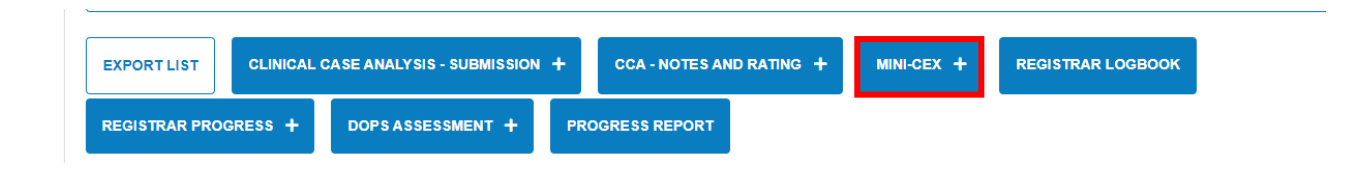

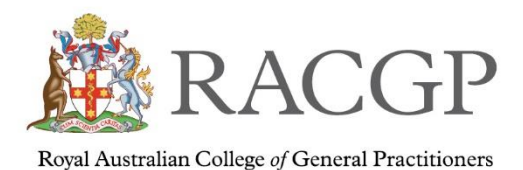

|                                                                                                    | All data entry fields are mandatory. Type n/a if not a                  |
|----------------------------------------------------------------------------------------------------|-------------------------------------------------------------------------|
| Access Mini - CEX rubric: MINI-CEX RUBRIC                                                                                                    |                                                                         |
| RTO ASSESSOR:                                                                                                    |                                                                         |
| PARTICIPANT:                                                                                                    |                                                                         |
| DATE: * dd/mm/yyyy                                                                                                    |                                                                         |
| PRACTICE O SIMULATED CONSULTATION                                                                                                    |                                                                         |
| According to the participant's record, this participant does not have an assessor assigned. Please assign an assessor to the p                                                                  | articipant in order to enable the initiation of any of the assessments. |
| PATIENT'S PROBLEM: *                                                                                                    |                                                                         |
| PATIENT'S PROBLEM: *                                                                                                    |                                                                         |
| AGREED FOCUS AREA(S) OF THE CLINICAL ENCOUNTER: Select areas                                                                                                    |                                                                         |
| AGREED FOCUS AREA(S) OF THE CLINICAL ENCOUNTER: Select areas                                                                                                    |                                                                         |
| AGREED FOCUS AREA(S) OF THE CLINICAL ENCOUNTER: Select areas<br>Mini-CEX - Rating S<br>Mini-CEX - Feedback S                                                                                    |                                                                         |
| AGREED FOCUS AREA(S) OF THE CLINICAL ENCOUNTER: Select areas<br>Mini-CEX - Rating S<br>Mini-CEX - Feedback S<br>ASSESSOR ACKNOWLEDGEMENT: 25/12/2022                                            |                                                                         |
| PATIENT'S PROBLEM:   AGREED FOCUS AREA(S) OF THE CLINICAL ENCOUNTER: Select areas  Mini-CEX - Rating   Mini-CEX - Feedback   ASSESSOR ACKNOWLEDGEMENT: 25/12/2022  PARTICIPANT ACKNOWLEDGEMENT: |                                                                         |
| PATIENT'S PROBLEM:  AGREED FOCUS AREA(S) OF THE CLINICAL ENCOUNTER: Select areas Mini-CEX - Rating  Mini-CEX - Feedback  ASSESSOR ACKNOWLEDGEMENT: 25/12/2022 PARTICIPANT ACKNOWLEDGEMENT:      |                                                                         |

# Registrar Logbook

The logbook provides an area for the registrar to keep track of skills they've accomplished within the FSP program.

To view the registrar's logbook, select the 'Registrars Logbook' button to open the logbook section.

To navigate around the logbook, use the quick links at the top of the page to navigate quickly to the selected procedure type OR you can scroll down through the page to find your intended procedure type.

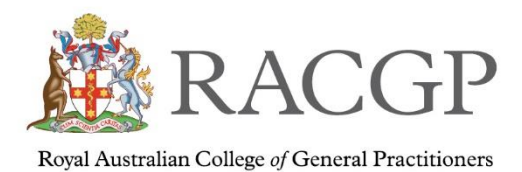

| CGP Home > FSP Registrar Dashboard > Logbook                    |                                        | Portal L<br>Home H | .MS Resource<br>lome | s Help Notifica<br>(5) | ations Critical<br>Incident |
|-----------------------------------------------------------------|----------------------------------------|--------------------|----------------------|------------------------|-----------------------------|
| General Cardiovascular Respirate                                | ory Gastrointesti                      | nal Neu            | rology specific      | Renal/Ure              | blogy                       |
| Endocrine specific Haematology                                  | Rheumatology                           | Ear                | lose E               | iye Or                 | al / dental                 |
| Women's health Pregnancy Paed                                   | liatric Men's Hea                      | Ith Muse           | culoskeletal and     | sports C               | Dermatology                 |
| Local anaesthetic procedures                                    | Minimum emergenc                       | y resuscitation s  | kills                |                        |                             |
| COLLAPSE ALL                                                    |                                        |                    |                      |                        |                             |
| eneral 오                                                        |                                        |                    |                      |                        | ВАСК ТО ТОР                 |
| ESSENTIAL SKILLS                                                | RATING                                 | DATE               | GENDER               | AGE                    | OUTCOME/NOTES               |
| Venepuncture                                                    |                                        |                    |                      |                        |                             |
| Urinalysis                                                      |                                        |                    |                      |                        |                             |
| Collection of swabs for pathology including post-<br>nasal swab |                                        |                    |                      |                        |                             |
| Fungal scraping and specimen collection                         |                                        |                    |                      |                        |                             |
| Collection of faecal, urine and sputum specimens                |                                        |                    |                      |                        |                             |
| Injections - IM, IV, S/C, intra-articular                       |                                        |                    |                      |                        |                             |
| Sharps disposal                                                 |                                        |                    |                      |                        |                             |
| Hand washing                                                    | Confident (no<br>supervision required) | 02/12/2022         | Female               | 5 Months               | Was able to wash<br>han     |
| Sterile technique                                               |                                        |                    |                      |                        |                             |
| Wound and other dressings                                       |                                        |                    |                      |                        |                             |
|                                                                 |                                        |                    |                      |                        |                             |

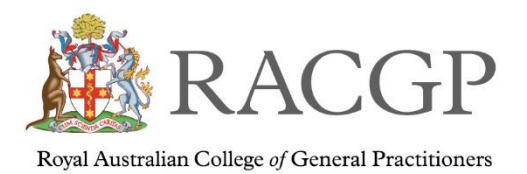

# **Registrar Progress**

Providing feedback to the registrar is central to the work of a supervisor. It's a complex skill that takes time to develop and master and is impacted by the relationship between supervisor and registrar. An effective supervisor–registrar relationship that is conducive to feedback is one that operates as an alliance, where the registrar perceives the supervisor to be acting in the registrar's best interest.

It's important that feedback is provided frequently and not just when completing assessments. Feedback conversations can occur any time a registrar's performance is observed. For example, after a problem case discussion, consultation observation, ad hoc supervisory encounter, or random case analysis.

It's generally best to obtain the registrar's own assessment of their performance first and uncover the issues they had with their performance before you give them feedback. Ensure your feedback is specific and about behaviour.

It can take time to establish a feedback culture. Doctors are known to invest considerable effort in 'saving face' (avoiding others losing respect for them) and being seen as credible by colleagues. A registrar may be reluctant to expose their weaknesses, particularly if they see their supervisor as overly judgemental. One way to overcome this is for you to demonstrate a willingness to be vulnerable by seeking feedback when you are unsure about your own clinical practice.

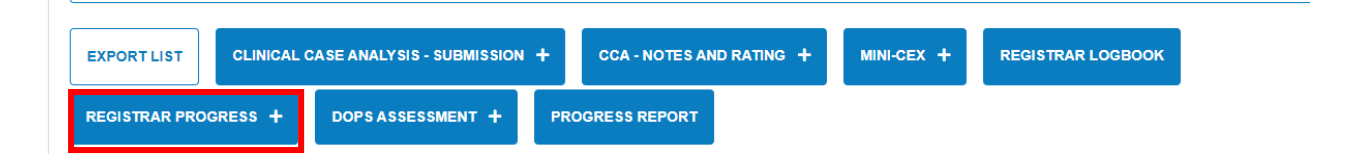

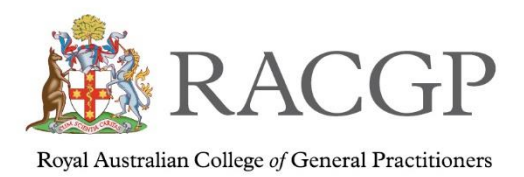

# Like the other assessment forms please ensure all sections are completed. If you have no comment in a section, please type N/A.

| istrar progress                                                                                                    | form                        |                                                               |                                                             |                                                                   |                                                        |                                                                                               |        |
|----------------------------------------------------------------------------------------------------|-----------------------------|---------------------------------------------------------------|-------------------------------------------------------------|-------------------------------------------------------------------|--------------------------------------------------------|-----------------------------------------------------------------------------------------------|--------|
| REGISTRAR:                                                                                                    |                             |                                                               |                                                             |                                                                   |                                                        |                                                                                               |        |
| DATE: *                                                                                                    | dd/mm/yyyy                  |                                                               |                                                             |                                                                   |                                                        |                                                                                               |        |
| ROLE TO REGISTRAR: *                                                                                                    | ~                           |                                                               |                                                             |                                                                   |                                                        |                                                                                               |        |
| REPORT TIMING: *                                                                                                    | ~                           |                                                               |                                                             |                                                                   |                                                        |                                                                                               |        |
| INFORMATION USED TO INFORM                                                                                                    | N THIS REPORT IS FROM       | *                                                             |                                                             |                                                                   |                                                        |                                                                                               |        |
| Direct observation                                                                                                    |                             |                                                               | Multi-source feedba                                         | ck                                                                |                                                        |                                                                                               |        |
| Mini-CEX                                                                                                    |                             |                                                               | Clinical audit                                              |                                                                   |                                                        |                                                                                               |        |
| Case-based discussions                                                                                                    |                             |                                                               | Practice staff feedba                                       | ack                                                               |                                                        |                                                                                               |        |
| Random case analysis                                                                                                    |                             |                                                               | Discussion of report                                        | s (ReCEnT, ECTVs)                                                 |                                                        |                                                                                               |        |
| Other (please specify)                                                                                                    |                             |                                                               |                                                             |                                                                   |                                                        |                                                                                               |        |
| Other (please specify) erformance across com ease use this section to grade the n                                                                                     | upetency areas 🔇            | inst the competency a                                         | reas listed on the rating gr                                | d below. Refer to the con                                         | npetency criteria as nee                               | ded when completing your ra                                                                   | tings. |
| Dther (please specify)<br>erformance across com<br>ease use this section to grade the n<br>COMPETENCY AREA *                                                          | upelency areas              | inst the competency a<br>WELL BELOW<br>FELLOWSHIP<br>STANDARD | reas listed on the rating gr<br>PROGRE \$ SING TOV<br>\$TAN | d below. Refer to the con<br>WARD'S FELLOWSHIP<br>DARD            | npetency criteria as nee<br>AT FELLOW SHIP<br>STANDARD | ded when completing your ra<br>NOT OB SERVED /<br>IN SUFFICIENT<br>EVIDENCE TO ASSESS         | tings. |
| Other (please specify) erformance across com ease use this section to grade the n COMPETENCY AREA *                                                                   | upetency areas              | inst the competency a<br>WELL BELOW<br>FELLOWSHIP<br>STANDARD | PROGRE SSING TOV<br>STAN                                    | d below. Refer to the con<br>IARD S FELLOW SHIP<br>DARD           | npetency criteria as nee<br>AT FELLOWSHIP<br>STANDARD  | ded when completing your ra<br>NOT OBSERVED /<br>INSUFFICIENT<br>EVIDENCE TO ASSESS           | tings. |
| Other (please specify) erformance across com competency AREA * Communication skills                                                                                   | upetency areas              | WELL BELOW<br>FELLOWSHIP<br>STANDARD                          | PROGRE SSING TOV<br>STAN                                    | d below. Refer to the cor<br>MARDS FELLOWSHIP<br>DARD             | AT FELLOWSHIP<br>STANDARD                              | ded when completing your ra<br>NOT OB SERVED /<br>INSUFFICIENT<br>EVIDENCE TO ASSESS<br>@<br> | tings. |
| Differ (please specify) erformance across com competency area * Competency area * Communication skills                                                                | egistrar's performance agai | WELL BELOW<br>FELLOWSHIP<br>STANDARD                          | PROGRE SSING TOV<br>STAN                                    | id below. Refer to the con<br>MARD'S FELLOWSHIP<br>DARD<br>O<br>O | AT FELLOWSHIP<br>STANDARD                              | ded when completing your ra<br>NOT OB SERVED /<br>INSUFFICIENT<br>EVIDENCE TO ASSESS          | tings. |
| Dther (please specify) erformance across com competition to grade the n COMPETENCY AREA * Communication skills Consultation skills Cilinical information gathering an | egistrar's performance agai | inst the competency a<br>WELL BELOW<br>FELLOWSHIP<br>STANDARD | PROGRE SSING TOV<br>STAN                                    | d below. Refer to the con<br>(ARD'S FELLOWSHIP<br>DARD            | AT FELLOWSHIP<br>STANDARD                              | ded when completing your ra                                                                   | tings. |

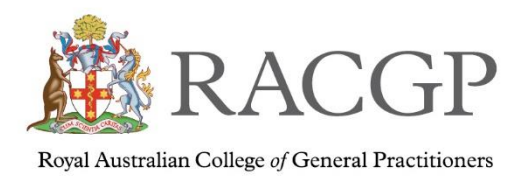

# Direct observation of procedural skills (DOPS)

There will be times that you will do an observation on your registrars' procedural skills. Like the other assessment forms please ensure all sections are completed. If you have no comment in a section, please use N/A.

| KACGP                                                                                                    | Chinical assess                                                                                                    | ment rativ                                                                                                    | na form - Direc                                                                                                    | t observatio                                                                                                | n of procedural ski                            | rille |
|----------------------------------------------------------------------------------------------------|----------------------------------------------------------------------------------------------------|----------------------------------------------------------------------------------------------------|----------------------------------------------------------------------------------------------------|----------------------------------------------------------------------------------------------------|------------------------------------------------|-------|
|                                                                                                    | essment Dashboard > DOPS Assessment                                                                                                    | mentrau                                                                                                    | Portal Home LMS                                                                                                    | Home Resources Help                                                                                         | Notifications (5) Critical Incident            | ~     |
| ect observation of <b>p</b>                                                                                                    | procedural skills                                                                                                    |                                                                                                    |                                                                                                    | All data entry                                                                                              | fields are mandatory. Type n/a if not applicab | able. |
| ise note this form will be shared with the rej<br>Identiaity box.                                                                                                    | gistrar at the time of submission for their ack                                                                                                    | nowledgement. If there                                                                                                    | e is any further information you wish                                                                                                    | to remain confidential, pleas                                                                               | e submit a separate progress form and lick th  | the   |
|                                                                                                    |                                                                                                    |                                                                                                    |                                                                                                    |                                                                                                    |                                                |       |
| INITIATOR:                                                                                                    |                                                                                                    |                                                                                                    |                                                                                                    |                                                                                                    |                                                |       |
| REGISTRAR:                                                                                                    |                                                                                                    |                                                                                                    |                                                                                                    |                                                                                                    |                                                |       |
| DATE: *                                                                                                    | dd/mm/yyyy                                                                                                    |                                                                                                    |                                                                                                    |                                                                                                    |                                                |       |
|                                                                                                    |                                                                                                    |                                                                                                    |                                                                                                    |                                                                                                    |                                                |       |
| Direct observation of procedu                                                                                                    | lural skills 1 🕥                                                                                                    |                                                                                                    |                                                                                                    |                                                                                                    | li li                                          |       |
| Direct observation of procedu<br>Direct observation of procedu<br>Direct observation of procedu                                                                                                    | lural skills 1 👂<br>lural skills 2 👂<br>lural skills 3 🜔                                                                                                    |                                                                                                    |                                                                                                    |                                                                                                    | li li li li li li li li li li li li li l       |       |
| Direct observation of procedu<br>Direct observation of procedu<br>Direct observation of procedu<br>Direct observation of procedu<br>Global assessment                                                                                                    | lural skills 1 🜔<br>lural skills 2 🜔<br>'ural skills 3 🜔                                                                                                    |                                                                                                    |                                                                                                    |                                                                                                    |                                                |       |
| TRAINING LOCATION DETAILS. •<br>Direct observation of procedu<br>Direct observation of procedu<br>Direct observation of procedu<br>Global assessment<br>Global assessment<br>Global assessment is rated at the end of the<br>kills in performing the procedure, preparat<br>Barred on these sensement is indicate the                                        | Iural skills 1 ) Iural skills 2 ) Iural skills 3 ) Iural skills 3 ) Iural skills 3 )                                                                                                    | overall impression acro<br>and management o                                                                                | oss all direct observation of procedu<br>of complications, and post-procedur<br>line for this control on writ                                                                                                    | ral skills performed. Compete<br>e management.                                                              | nt overall performance includes technical      |       |
| TRAINING LOCATION DETAILS. •<br>Direct observation of procedu<br>Direct observation of procedu<br>Direct observation of procedu<br>Global assessment ©<br>Global assessment is rated at the end of th<br>kills in performing the procedure, preparat<br>Based on these assessments it reflects the<br>GLOBAL ASSESSMENT OF COMPETE                           | Iural skills 1 ) Iural skills 2 ) Iural skills 3 ) Iural skills 3 ) Iural skills 3 () Iural skills 3 (     | overall impression acro<br>on and management o<br>sed practice in Austral                                                  | oss all direct observation of procedu<br>of complications, and post-procedur<br>dia for this curriculum unit.                                                                                                    | ral skills performed. Compete<br>e management.                                                              | ant overall performance includes technical     |       |
| TRAINING LOCATION DETAILS. •<br>Direct observation of procedu<br>Direct observation of procedu<br>Direct observation of procedu<br>Global assessment ©<br>Global assessment is rated at the end of th<br>skills in performing the procedure, preparat<br>Based on these assessments it reflects the<br>GLOBAL ASSESSMENT OF COMPETE                          | Iural skills 1<br>Iural skills 2<br>Iural skills 2<br>Iural skills 3<br>tion and planning, informed consent, prevention of the second second secon | overall impression acro<br>on and management o<br>ised practice in Austral<br>set performance<br>ificant concerns (see     | oss all direct observation of procedu<br>of complications, and post-procedur<br>lia for this curriculum unit.                                                                                                    | ral skills performed. Compete<br>e management.<br>In are required The candic<br>e has met the<br>comments)  | ent overall performance includes technical     |       |
| TRAINING LOCATION DETAILS. *<br>Direct observation of procedu<br>Direct observation of procedu<br>Direct observation of procedu<br>Global assessment ©<br>Global assessment is rated at the end of th<br>skills in performing the procedure, preparat<br>Based on these assessments it reflects the<br>GLOBAL ASSESSMENT OF COMPETE<br>CANDIDATE STRENGTHS * | Iural skills 1<br>ural skills 2<br>ural skills 3<br>tural skills 3<br>te clinical assessment. This represents your of<br>afor and planning, informed consent, prevention<br>e doctor's readiness for competent, unsupervised<br>e doctor's readiness for competent, unsupervised<br>excets '                                                                                                    | overall impression acro<br>on and management o<br>sed practice in Austral<br>et porformance<br>ficant concerns (see<br>)   | oss all direct observation of procedu<br>of complications, and post-procedur<br>dia for this curriculum unit.<br>Further information and assessme<br>before deciding that the candidat<br>performance expectations (see        | ral skills performed. Compete<br>e management.<br>Int are required The candic<br>b has met the<br>comments) | Int overall performance includes technical     |       |
| TRAINING LOCATION DETAILS. *<br>Direct observation of procedu<br>Direct observation of procedu<br>Direct observation of procedu<br>Global assessment ©<br>Global assessment is rated at the end of th<br>skills in performing the procedure, preparat<br>Based on these assessments it reflects the<br>GLOBAL ASSESSMENT OF COMPETE<br>CANDIDATE STRENGTHS * | Iural skills 1<br>Iural skills 2<br>Iural skills 3<br>te clinical assessment. This represents your or<br>dian and planning, informed consent, preventi<br>e adactor's readiness for competent, unsupervi<br>ENCE *<br>ENCE *<br>The candidate has not me<br>expectations and there are sign<br>comments;                                                                                                    | overall impression acro<br>on and management o<br>ised practice in Austral<br>et performance<br>ificant concerns (see<br>) | oss all direct observation of procedu<br>of complications, and post-procedur<br>illia for this curriculum unit.<br>O<br>Further information and assessme<br>before deciding that the candidat<br>performance expectations (see | ral skills performed. Compete<br>e management.<br>nt are required The candic<br>e has met the<br>comments)  | Int overall performance includes technical     |       |

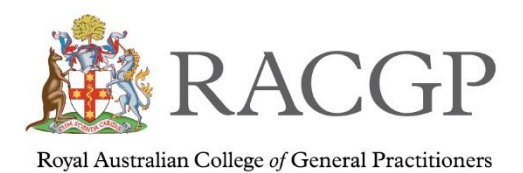

## Progress report / WBA Status

Progress Report is a summary of the registrar's performance and number of assessments undertaken. The progress report provides a break down of the following:

- program requirement
- at the standard expected
- progressing towards the standard expected
- significant margin for improvement

The progress reports can be found in two areas of the portal 1) Your main dashboard under WBA status

2) In your assessments screen - progress reports

Your dashboard view

| 🦄 R       | ACGP           |            |         |             |                |             |           |      |                      | Dash                 | board      |   |
|-----------|----------------|------------|---------|-------------|----------------|-------------|-----------|------|----------------------|----------------------|------------|---|
| RACGP Hor | me > ME Dashbo | ard        |         |             | Portal<br>Home | LMS<br>Home | Resources | Help | Notifications<br>(5) | Critical<br>Incident | <b>@</b> ~ |   |
| Assign    |                |            |         |             |                |             |           |      |                      |                      |            |   |
| WBA       | status 1       |            |         |             |                |             |           |      |                      |                      | Q          |   |
| •         | FIRSTNAME      | SURNAME \$ | EMAIL ¢ | WBA RANKING | ¢ TER          | M \$        | MENTOR    | AS   | SESSOR               | SUPERVISOR           |            |   |
| ÷         | Test           | Registrar  |         | Red flag    | Term           | 1           |           |      |                      |                      | Ê          | 2 |
| $\oplus$  |                |            |         | Red flag    | Term           | 1           |           |      |                      |                      | Ê          |   |
|           |                |            |         |             |                |             |           |      |                      | Previous             | 1 Next     |   |

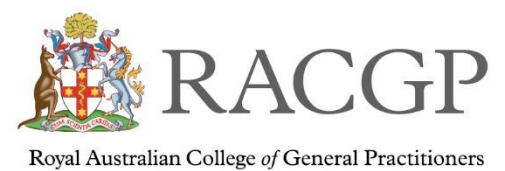

### In your assessments screen

If you only want to see one registrar's progress, click on the registrar's name in blue (see above in diagram example)

| EXPORT LIST   | CLINICAL | CASE ANALYSIS - SUBMISSION | +   | CCA - NOTES AND RATING + | MINI-CEX + | REGISTRAR LOGBOOK |
|---------------|----------|----------------------------|-----|--------------------------|------------|-------------------|
| REGISTRAR PRO | GRESS +  | DOPS ASSESSMENT +          | PRO | OGRESS REPORT            |            |                   |

### Progress report - Supervisor/Assessor/Mentor registrar detail view

|                           |                        | MINI-CEX        | DOPS           | MSF REFLECTION                          | REGISTRAR | MSF                      | то             | TAL   |
|---------------------------|------------------------|-----------------|----------------|-----------------------------------------|-----------|--------------------------|----------------|-------|
| All Terms 🗸               |                        | 0               | 1              | 0                                       | 4         | 0                        |                | 3     |
| GISTRAR:                  |                        |                 |                |                                         |           |                          |                |       |
| ASSESSMENT<br>TYPE        | PROGRAM<br>REQUIREMENT | SIGNIFICANT MAI | RGIN FOR<br>NT | PROGRESSING TOWARD<br>STANDARD EXPECTED | S THE AT  | THE STANDARD<br>EXPECTED | NOT<br>STARTED | ΤΟΤΑΙ |
| Clinical Case<br>Analysis | 4                      | 0               |                | 0                                       |           | 0                        | 0              | 0     |
| Mini-CEX                  | 8                      | 0               |                | 0                                       |           | 0                        | 0              | 0     |
| Registrar Progress        | 0                      | 1               |                | 3                                       |           | 0                        | 0              | 4     |
| DOPS                      | 0                      | 0               |                | 0                                       |           | 1                        | 0              | 1     |
|                           |                        |                 |                | _                                       |           |                          | _              |       |

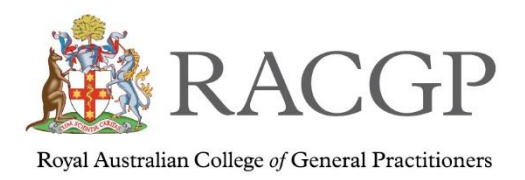

# Accessing your registrar dashboard

There will be times that you will/may want to view your registrar's dashboard. To do this you need to click on the line of the registrar's name and this will take you directly to the registrars dashboard.

| RACGP                          |             |                |             |           |      |                      | Dash                 | board      |
|--------------------------------|-------------|----------------|-------------|-----------|------|----------------------|----------------------|------------|
| RACGP Home > ME Dashboard      |             | Portal<br>Home | LMS<br>Home | Resources | Help | Notifications<br>(5) | Critical<br>Incident | <b>@</b> ~ |
| Assigned Registrar View 📀      |             |                |             |           |      |                      |                      | ٩          |
| ▲ FIRST NAME SURNAME ♦ EMAIL ♦ | WBA RANKING | ¢ TER          | VI \$       | MENTOR    | AS   | SESSOR               | SUPERVISOR           |            |
| ① Test Registrar               | Red flag    | Term           | 1           |           |      |                      |                      | Ê          |
| $\oplus$                       | Red flag    | Term           | 1           |           |      |                      |                      | Ê          |
|                                |             |                |             |           |      |                      | Previous             | 1 Next     |

You can see when your in the registrar view from the breadcrumbs.

| RACGP                                                                                                 |                                                                                            |                                                                                                    | Dashboard                                       |
|----------------------------------------------------------------------------------------------------|--------------------------------------------------------------------------------------------|----------------------------------------------------------------------------------------------------|-------------------------------------------------|
| RACGP Home > FSP Registrar Dashboard                                                                  |                                                                                            | Portal Home LMS Home Resources                                                                        | Help Notifications (4) Critical Incident (2) V  |
| FSP News                                                                                              | No news                                                                                    | to display                                                                                            | VIEW ALL NEWS >                                 |
| Portfolio Learning plan                                                                               | Logbook                                                                                    | Assessments and Forms                                                                                 | Documentation                                   |
| An area for your Mentor and you to identify<br>and develop your learning objectives within<br>the FSP | An area for you to keep track of procedural<br>skills you have accomplished within the FSP | An area for you to access a list of workplace<br>based assessments performed whilst within<br>the FSP | An area for you to access your<br>documentation |
| LEARNING PLAN                                                                                         | LOGBOOK >                                                                                  | ASSESSMENTS AND FORMS >                                                                               | DOCUMENTATION >                                 |

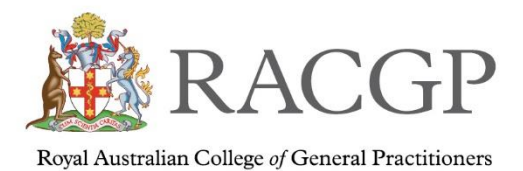

The dashboard has the below 4 sections see as follows:

- Learning Plan
- Logbook
- Assessments and Forms
- Documentation

### Learning plan

An area for you and assessor to identify and develop your learning objectives within the FSP

| RACGP Home > FSP Registrar | r Dashboard > Learning Plan | F | Portal Hom | e LMS | Home | Resources | Help | Notifications (4) | Critical Incident | 2 |
|----------------------------|-----------------------------|---|------------|-------|------|-----------|------|-------------------|-------------------|---|
| Learning plan              |                             |   |            |       |      |           |      |                   |                   |   |
| Term 1 📀                   |                             |   |            |       | _    |           |      |                   |                   |   |
| Focus Area                 |                             |   |            | Î     |      |           |      |                   |                   |   |
| LEARNING AREA:             | dsfds                       |   |            |       |      |           |      |                   |                   |   |
| ACTIONS:                   | dsfds                       |   |            |       |      |           |      |                   |                   |   |
| TIMELINE:                  | sdfdsf                      |   |            |       |      |           |      |                   |                   |   |
| REFLECTIONS:               | sdf                         |   |            |       |      |           |      |                   |                   |   |
| PROGRESS:                  | dsfs                        |   |            |       |      |           |      |                   |                   |   |
| ADD FOCUS AREA +           |                             |   |            |       |      |           |      |                   |                   |   |
| Term 2 📎                   |                             |   |            |       | -    |           |      |                   |                   |   |

### Logbook

An area for your registrar to keep track of procedural skills they've have accomplished within the FSP

| RA | CGP Home >                      | FSP Registrar Dashboard > Logbook                                     |                                                                                                    | Portal H                    | ome LMS Home Res                | ources Help Notifications (4                  | ) Critical Incident         |
|----|---------------------------------|-----------------------------------------------------------------------|----------------------------------------------------------------------------------------------------|-----------------------------|---------------------------------|-----------------------------------------------|-----------------------------|
|    | General<br>Ear<br>.ocal anaesth | Cardiovascular Respirator<br>Nose Eye Oral<br>hetic procedures Trauma | y Gastrointestinal Neurology specific<br>/ dental Women's health Pregnancy<br>Minimum emergency resuscitation skills | Renal/Urology<br>Paediatric | Endocrine speci<br>Men's Health | fic Haematology<br>Musculoskeletal and sports | Rheumatology<br>Dermatology |
| G  | ollapse ali<br>eneral 🤇         |                                                                       |                                                                                                    |                             |                                 |                                               | ВАСК ТО ТОР                 |
|    | +                               | ESSENTIAL SKILLS                                                      | RATING                                                                                                    | DATE                        | GENDER                          | AGE C                                         | UTCOME/NOTES                |
|    | ß                               | Venepuncture                                                          |                                                                                                    |                             |                                 |                                               |                             |
|    | Ø                               | Urinalysis                                                            |                                                                                                    |                             |                                 |                                               |                             |
|    | ľ                               | Collection of swabs for pathology incl                                | luding post-nasal swab                                                                                               |                             |                                 |                                               |                             |
|    | -                               | Funcal ecraning and enerimen collect                                  | tion                                                                                                    |                             |                                 |                                               |                             |

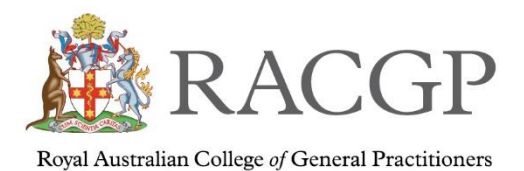

### Assessments and Forms

This is a section of assessments performed whilst on the FSP.

| ssessments                          |                                   |                   |                             | Regis            | trar:      |                 |
|-------------------------------------|-----------------------------------|-------------------|-----------------------------|------------------|------------|-----------------|
| Term: Term 1 - Jul 22 🗸             |                                   | 🗙 Clinical Case / | Analysis 0/4 × Mini-CEX 0/8 | × MSF 0/1        |            | X Overall 0/12  |
| CLINICAL CASE ANALYSIS - SUBMISSION | + MULTI-SOURCE FEEDBACK (MSF)*    | REGISTRAR LOGBO   | UPLOAD MSF 🛃                | MSF REFLECTION + |            |                 |
| SUBMISSION ¢                        | ASSESSMENT 🗢                      | STATUS 🗢          | WBA RANKING 👻               | TERM 🗢           | DATE \$    | ASSESSOR \$     |
|                                     | Registrar Progress - 21122022 - 7 | Finalised         | Red flag                    | Term 1 - Jul 22  | 21/12/2022 |                 |
|                                     | CCA - Notes/Rating - 05122022 - 3 | Rated 0           | Needs Review                | Term 1 - Jul 22  | 05/12/2022 |                 |
|                                     | Registrar Progress - 05122022 - 2 | Finalised         | Good to go                  | Term 1 - Jul 22  | 05/12/2022 |                 |
| CCA - Submission - 02122022 - 2     |                                   | Assessing         |                             | Term 1 - Jul 22  | 05/12/2022 |                 |
|                                     | MSF Reflection - 12122022 - 2     | Draft             |                             | Term 1 - Jul 22  | 14/12/2022 |                 |
|                                     | MSF Reflection - 09122022 - 4     | Submitted         |                             | Term 1 - Jul 22  | 14/12/2022 |                 |
|                                     |                                   |                   |                             |                  |            | Previous 1 Next |

### Documentation

An area for your registrar to access their documentation such as program agreements.

| ACGP                                                 |        | FSP Registrar Documentation                                                 |
|------------------------------------------------------|--------|-----------------------------------------------------------------------------|
| RACGP Home > FSP Registrar Dashboard > Documentation |        | Portal Home LMS Home Resources Help Notifications (4) Critical Incident 🗕 🗸 |
| Documentation                                        |        | Registrar:                                                                  |
| UPLOAD ±                                             |        |                                                                             |
| FILE NAME \$                                         | DATE 🗸 | UPLOADED BY \$                                                              |

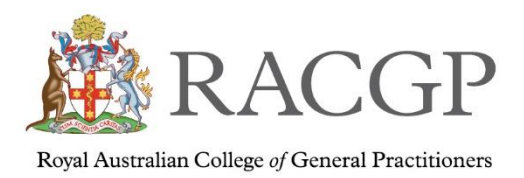

# Updating your supervisor profile

On your home dashboard, click on the profile button.

| RACGP                        |               |         |          |             |         |             |         |                 | Dash             | board                |
|------------------------------|---------------|---------|----------|-------------|---------|-------------|---------|-----------------|------------------|----------------------|
| ACGP Home > ME Dashboard     |               |         |          | Portal Home | LMS Hom | e Resources | Help No | tifications (5) | Critical Incider | <b>@</b> ~           |
| ssigned Registrar View 🛇     |               |         |          |             |         |             |         |                 |                  | My Profile<br>Logout |
| WBA STATUS                   |               |         |          |             |         |             |         |                 |                  | Q                    |
| FIRST NAME SURNAME ¢ EMAIL ¢ | WBA RANKING 🗢 | TERM \$ | MENTOR   |             | ASSES   | SOR         | SUF     | PERVISOR        | PHONE            |                      |
|                              | Red flag      | Term 1  | Don Test |             |         |             |         |                 |                  | Ê                    |
|                              | Red flag      | Term 1  |          |             |         |             |         |                 |                  | Ê                    |
|                              |               |         |          |             |         |             |         |                 | Previous         | 1 Next               |

This will open into your personal RACGP details. If you would like to update your information, please click on **update details**, this will open into an email to <u>FSPadmin@racgp.org.au</u> and please email us your changes.